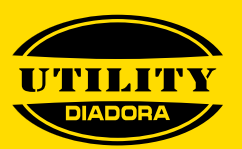

## **HOW TO REGISTER AND ACCESS** THE NEW B2B PLATFORM

Register and access the new b2b commerce platform in just 4 simple steps

| 1        | LO                                                                   | GIN                                                      |
|----------|----------------------------------------------------------------------|----------------------------------------------------------|
|          | E-mail                                                               |                                                          |
| 1        | Password                                                             |                                                          |
| •        |                                                                      |                                                          |
| 1        | Forgot your Password?                                                |                                                          |
| 1        | LO                                                                   | GIN                                                      |
| 1.00     | Create your                                                          | new Account                                              |
|          |                                                                      |                                                          |
| 2        | CREATE A NE                                                          | W ACCOUNT                                                |
| <b>—</b> | By entering your Customer Numb<br>form, useful for activating Diador | er, you can fill out the registrati<br>a online services |
| - C      | Customer Number                                                      |                                                          |
|          |                                                                      |                                                          |
| 1        | Return to                                                            | login page                                               |
|          |                                                                      |                                                          |
|          |                                                                      |                                                          |
| 2        |                                                                      |                                                          |
| 3        | CREATE A NE<br>Welcome to Diodoro. We ask you for some               | WACCOUNT<br>e data to complete the registration.         |
|          | Client<br>0000000000/0000000000<br>CLIENT NAME<br>ADDRESS            |                                                          |
| 1        | First Name*                                                          | Last Name*                                               |
|          | E-Mol*                                                               |                                                          |
| 1        | Password*                                                            | Repeat Password*                                         |
| 1 C      | Longuoge*                                                            |                                                          |
| •        | Size system                                                          | •                                                        |
|          | US Size                                                              | •                                                        |
| 1        | GENERAL TERMS AND CONDITIONS                                         |                                                          |
|          | Confirm re                                                           | egistration                                              |
| 1        | Return to                                                            | login gage                                               |
|          |                                                                      |                                                          |
|          |                                                                      |                                                          |
| 4        | Confirm vou                                                          | r <b>data</b> via                                        |
|          | the link that                                                        | is cont to                                               |

| LOGIN                   |  |
|-------------------------|--|
| E-mail                  |  |
| Password                |  |
| Forgot your Password?   |  |
| LOGIN                   |  |
| Create your new Account |  |

Click on the LINK http://b2b.diadora.com/ and select "create new user"

Enter 000 followed by your customer code

HOW TO RETRIEVE YOUR CUSTOMER

The customer code can be found in the personal data section of an order confirmation.

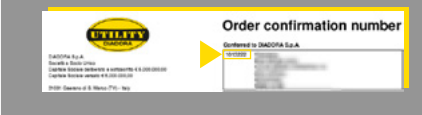

| Welcome to Diodoro. We as                                 | k you for some data to complete th      |
|-----------------------------------------------------------|-----------------------------------------|
| Client<br>0000000000/5000000000<br>CLIENT NAME<br>ADDRESS |                                         |
| First Name*                                               | Last Nome*                              |
| E-Mail*                                                   |                                         |
| Password*                                                 | Repeat Passwor                          |
| Longuoge"                                                 |                                         |
| Size system                                               |                                         |
| US Size                                                   |                                         |
| GENERAL TERMS AND COND                                    | KTIONS B                                |
| I accept the General Terr                                 | 19 D                                    |
|                                                           | Confirm registration                    |
|                                                           | 100000000000000000000000000000000000000 |

Complete the registration form with the required data

rm your data via nk that is sent to you by email after registration

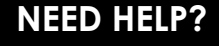

If you have questions or need more information, our helpdesk is at your disposal on the freephone number 00 800 20145430 ( Mon-Fri 9:00-18:00) or via email at <a href="mailto:support.forsales@diadora.com">support.forsales@diadora.com</a>.

Your local agent and customer service contact person also remain unchanged, and are there to help.